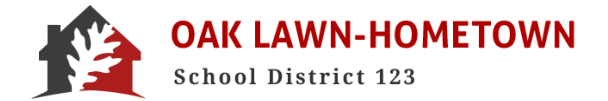

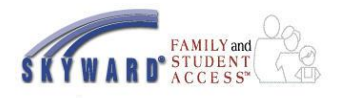

# D123.org/skyward

### **First Time Users**

After logging in for the first time, you should be prompted immediately to change your password. If you are not prompted, please follow these steps to change your password:

• Click MY ACCOUNT in the top right corner

| SKYWARD" | Family Access All Students | My Account Email History Exit |
|----------|----------------------------|-------------------------------|
|          |                            |                               |

- Click CHANGE PASSWORD
- Enter CURRENT PASSWORD
- Enter NEW PASSWORD
- Retype NEW PASSWORD
- SAVE
- EXIT

From this point on you will LOGIN and use your NEW PASSWORD.

# Records Available in Skyward

Skyward Family and Student Access is a web-based product allowing you access from any computer and/or mobile device. Skyward allows you to view student information online such as class calendars, grades, attendance, general demographic information, food service balances, schedules, discipline, health information, and fees.

The information contained in Skyward Family Access is used for emergency communications as well. Please be sure to keep your information updated at all times.

This includes all phone numbers and email information.

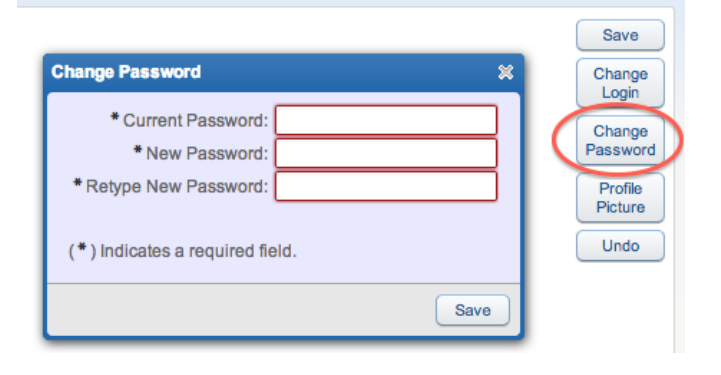

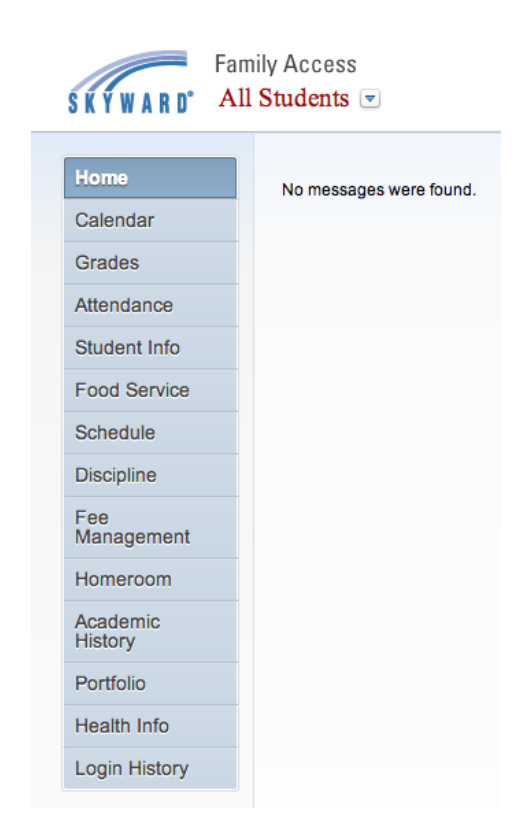

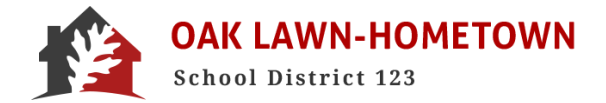

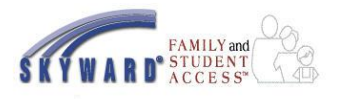

### Forgotten Username or Password

After logging in for the first time you will use the password you just set above. Should you forget your password at any given point, you can request a password change.

- Click FORGOT YOUR LOGIN/PASSWORD
- FILL IN THE CAPTCHA (This helps us prevent automated logins)
- Enter your username or an email address associated with your account.
- YOU WILL RECEIVE AN EMAIL INDICATING HOW TO RESET YOUR PASSWORD (Please make sure to check your JUNK mail folders, if you are not receiving the RESET email)
- RESET your Password to something that you will remember upon your next LOGIN.

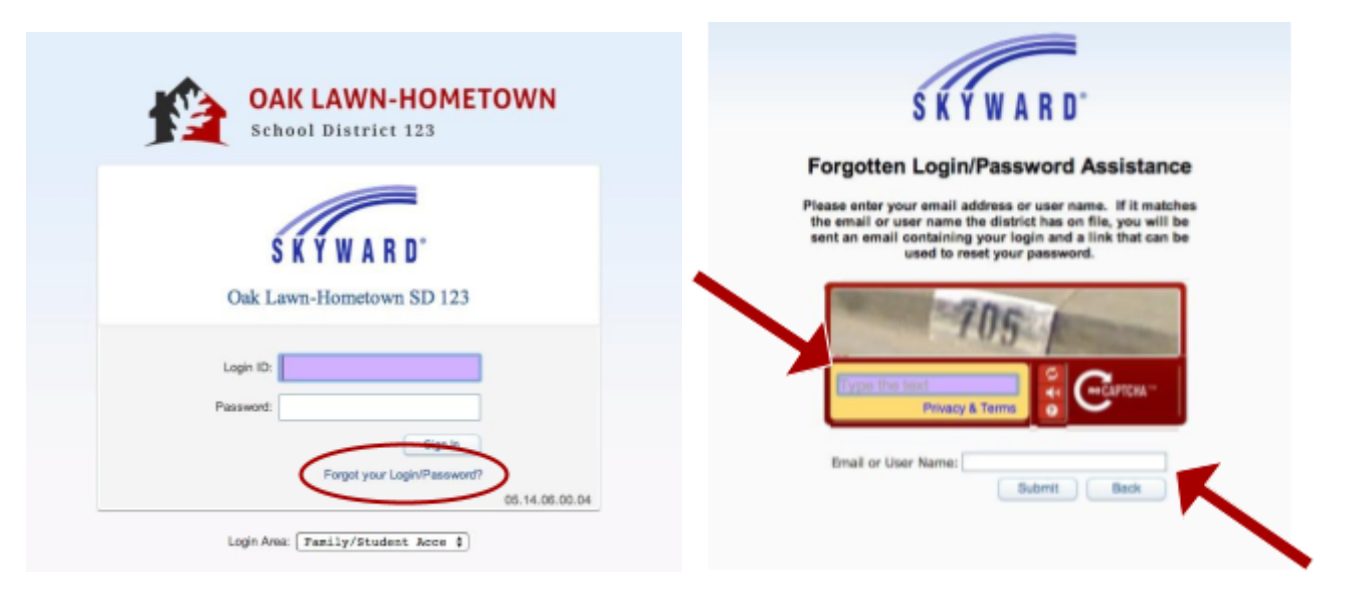

From: <a href="https://www.energy.com/comparison-from-static-transpace">https://www.energy.com/comparison/comparison/comp

We received a request to reset the account associated with this e-mail address. If you made this request, please follow the instructions below.

If you did not request to have your account reset you can ignore this email.

Login: Click or paste the following link to reset your account: https://skyward.d123.org/scripts/wsisa.dl/WService=w<u>sEApkySiskypofexpited</u>

IP Address Logged:

District: Cak Lawn-Hometown SD 123 District Web Site: www.d123.org State: IL District Code: 0161230

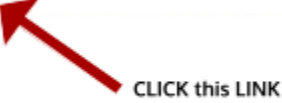

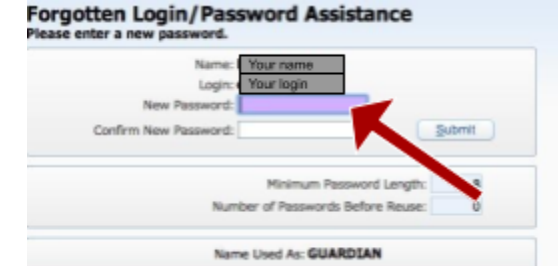

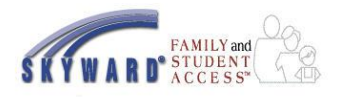

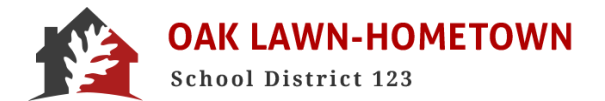

# **Student Information and Bus Schedules**

Clicking on the Student Information link will show you basic demographic information about your student, their bus schedule, and any medical alert information on file. This page also contains your family's contact information for emergency communications.

**Please make sure all of this information is accurate and up-to-date at all times.** You can update your home, cell, and work phone, as well as adding or deleting other emergency contacts.

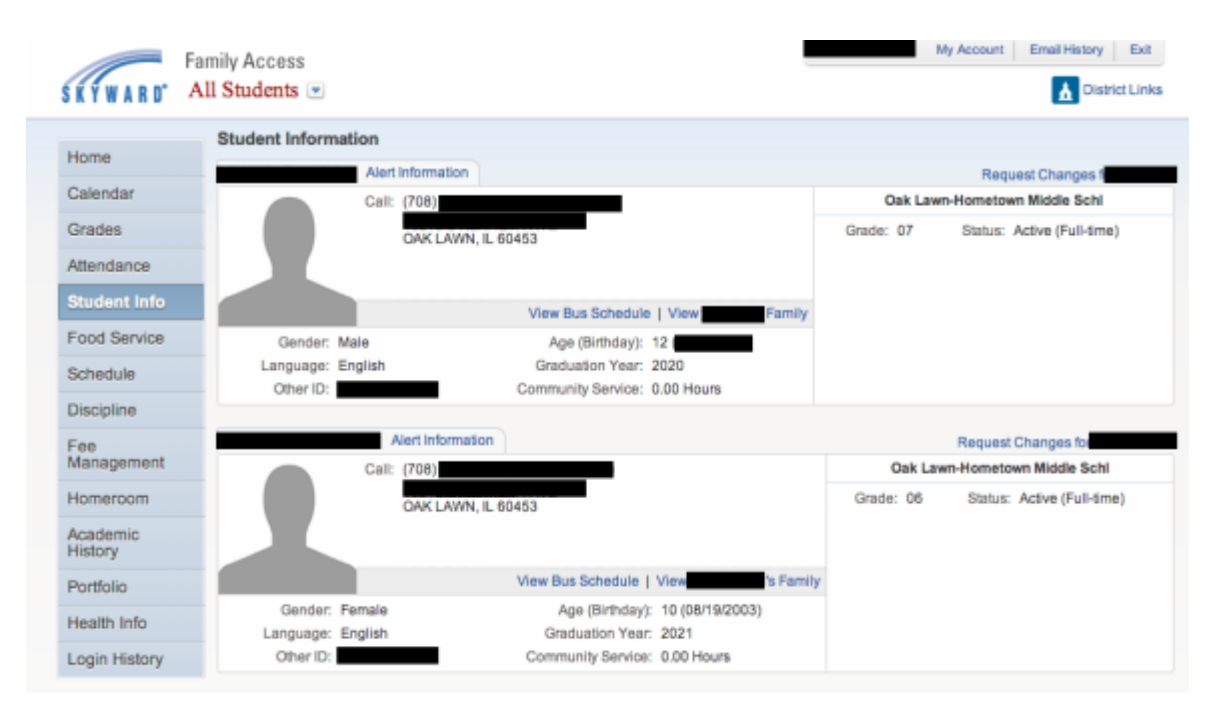

# **Student Schedule**

The Schedule link shows your student's classes or homeroom. When clicking on the teacher's name, an email option will be available for you to email that teacher.

| SKYWARD' AL         | nily Access<br>1 Students 💌                                        |                                                                  | My Account   Email History   Exit |  |  |  |  |  |
|---------------------|--------------------------------------------------------------------|------------------------------------------------------------------|-----------------------------------|--|--|--|--|--|
| Home                | Schedule                                                           |                                                                  |                                   |  |  |  |  |  |
| Calendar            | Currently Schedule                                                 | d Class: Thu Jul 24, 2014 3:55pm                                 |                                   |  |  |  |  |  |
| Grades              | Has no scheduled classes today.<br>Has no scheduled classes today. |                                                                  |                                   |  |  |  |  |  |
| Attendance          | DANIEL (Oak Law                                                    | -Hometown Middle Schi) Display Options Current Year              | The current term is highlighted.  |  |  |  |  |  |
| Student Info        | 2014 - 2015<br>Print Schedule                                      | Term 1                                                           |                                   |  |  |  |  |  |
| Food Service        | Period 1                                                           | English Lang Arts 7th Grade                                      |                                   |  |  |  |  |  |
| Schedule            | (8:30 AM - 9:15 AM)                                                | MTWRF Room 2012                                                  |                                   |  |  |  |  |  |
| Discipline          | Period 2<br>( 0:15 AM - 0:55 AM)                                   | English Lang Arts 7th Grade<br>VOULA STAVROU<br>MTWRF Room 2012  |                                   |  |  |  |  |  |
| Fee<br>Management   | Period 3A<br>(9.55 AM - 10:35 AM)                                  | Physical Education 7th Grade<br>JOYCE SKUBIC<br>MITNEE Room 1916 |                                   |  |  |  |  |  |
| Homeroom            |                                                                    | Science Th Crade                                                 |                                   |  |  |  |  |  |
| Academic<br>History | Period 4A<br>(10:35 AM - 11:15 AM)                                 | ELAINE BARLOS<br>MTWRF Room 2017                                 |                                   |  |  |  |  |  |
| Portfolio           | Period 5A<br>(11:15 AM - 12:10 PM)                                 | Social Studies 7th Grade<br>KEITH OGEAN<br>MTWRF Room 2026       |                                   |  |  |  |  |  |
| Health Info         | Period 6A                                                          | Lunch 7th Grade                                                  |                                   |  |  |  |  |  |
| Login History       | (12:10 PM - 12:35 PM)                                              | MTWRF                                                            |                                   |  |  |  |  |  |

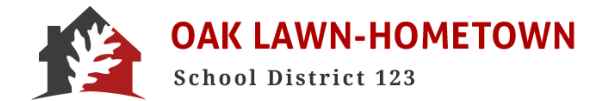

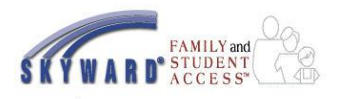

# Paying School Fees Online in Skyward

- LOGIN to Skyward Family Access
   <u>www.d123.org/familyaccess</u>
- Click on FEE MANAGEMENT

Regardless of which student's account you are viewing, you can select Fee Management from the left-hand menu.

Click MAKE A PAYMENT

You will see all of your students' names and options to make Fee and/or Food Service account payments.

• Click UPDATE PAYMENT AMOUNT You can now add funds to your student's account. You can select Food Service or Fee Management

| Fai               | mily Acce      | SS                   |                                 |                   |                |               | My Account E        | mail History Exit |
|-------------------|----------------|----------------------|---------------------------------|-------------------|----------------|---------------|---------------------|-------------------|
| SKYWARD' AI       | ll Studen      | ts 💌                 |                                 |                   |                |               |                     | District Links    |
|                   | Fee Man        | agement              |                                 |                   |                |               |                     |                   |
| Home              | Linnaid B      | Palanco              |                                 |                   |                |               |                     |                   |
| Calendar          | onpaid         |                      | Middle Cabl): \$460.50          |                   |                |               |                     |                   |
| Grades            |                | Oak Lawn-Hometown    | wn Middle Schl): \$0.00         |                   |                |               |                     |                   |
| Attendance        |                | (Oak Lawn-Hometown   | Middle Schl) View Fees          | View Payment      | ts   View To   | tals (Make    | a Payment Add a Fee |                   |
| Student Info      | School<br>Year | Due Date             | Fee Description                 | Amount<br>Charged | Amount<br>Paid | Amount<br>Due | Payor Name          | Pay Plan ID       |
| Food Service      | 2015           | Sun Jul 27, 2014     | BOOK FEE                        | \$101.50          | \$0.00         | \$101.50      | DANIEL R. LAGIOIA   |                   |
| Schedule          | 2015           | Sun Jul 27, 2014     | TECHNOLOGY FEE                  | \$61.00           | \$0.00         | \$61.00       | DANIEL R. LAGIOIA   |                   |
| Discipline        |                | (Oak Lawn-Hometo     | wn Middle Schl) Make a P        | ayment   Add      | a Fee          |               |                     |                   |
| Fee<br>Management | There is r     | no Fee Management in | formation available for this st | tudent.           |                |               |                     |                   |

| nne Payment Entry - Single P                 | Sint of Entry Interface                                               | C ? A Pack |
|----------------------------------------------|-----------------------------------------------------------------------|------------|
| nline Payment Entry for User:                |                                                                       |            |
| Online F                                     | ayment Vendor: RevTrak  Pay with Vendor Empty Cart Back               |            |
| rould like to make an online payment for: (F | ease click the Update Payment Amount button to select an item to pay) |            |
| Student 1 0                                  | Total Payment 0.00                                                    |            |
| Food Service Payment:                        | 0.00 Update Payment Amount Clear Items Current Balance: 1.00          |            |
| Fee Management Payment:                      | 0.00 Update Payment Amount Diear Items Balance Due: 162.50            |            |
| Student 2                                    | Total Payment 0.00                                                    |            |
| Food Service Payment:                        | 0.00 Update Payment Amount Clear Items Current Balance: 9.45          |            |
| Fee Management Payment:                      | 0.00 Update Payment Amount Clear Items Balance Due: 0.00              |            |
|                                              | Total Payment for all Students: 0.00                                  |            |

The REQUIRED FEES are listed on the top portion of your screen.

• CHECK the BOX of the FEE you want to PAY

The OPTIONAL FEES are listed on the bottom portion of your screen.

- Simply ADD the optional fee and it will appear above.
- Again, CHECK the BOX of the FEE you want to PAY
- UPDATE CART.

from this screen.

| pdate Fee Man                                                                                | agement Payr         | ment For                               |                                     |                                                 | 0                                                                       |                                       |                |             |      |                   |       |    |  |
|----------------------------------------------------------------------------------------------|----------------------|----------------------------------------|-------------------------------------|-------------------------------------------------|-------------------------------------------------------------------------|---------------------------------------|----------------|-------------|------|-------------------|-------|----|--|
| Fees due for stu                                                                             | Ident                | _                                      |                                     |                                                 |                                                                         |                                       |                | 2           |      |                   | Delet | te |  |
| Due Date 🔺                                                                                   | Description          |                                        |                                     |                                                 | Amount Due                                                              | Pay Charge                            | Pay Amount     | Remaining   |      | En                |       |    |  |
| 07/27/2014                                                                                   | BOOK FEE             | _                                      | -                                   | _                                               | 101 50                                                                  |                                       | 0.00           | Balance 101 | 50   | 00                |       |    |  |
| 07/27/2014                                                                                   | TECHNOLOGY FEE       |                                        |                                     |                                                 | 61.00                                                                   |                                       | 0.00           | 61          | .00  | 00                |       |    |  |
|                                                                                              |                      |                                        |                                     |                                                 |                                                                         |                                       |                |             |      |                   |       |    |  |
|                                                                                              |                      |                                        |                                     |                                                 |                                                                         |                                       |                |             |      |                   |       |    |  |
| 2 records display                                                                            | ed                   |                                        |                                     |                                                 |                                                                         |                                       |                |             |      |                   |       |    |  |
| 2 records display                                                                            | ed                   |                                        | т                                   | otal Paym                                       | ient Amount for Se                                                      | elected Charg                         | es: (          | 0.00        | Upda | ate Ca            | art   |    |  |
| 2 records displays                                                                           | ed<br>e added to thi | s student's                            | T<br>accour                         | iotal Paym<br>nt [Dis                           | ent Amount for Se                                                       | elected Charg                         | es: Optio      | nal Fees    | Upda | ate Ca            | art   |    |  |
| 2 records displays<br>Fees that can b<br>Description                                         | ed<br>e added to thi | <b>s student's</b><br>Amount           | T<br>accou<br>Entity                | iotal Paym<br>nt [Dis<br>Schl Yr                | ent Amount for Si<br>play Fees ]<br>Why would I add th                  | elected Charg                         | es: 0<br>Optio | nal Fees    | Upda | dd Fe             | e?    |    |  |
| 2 records displays<br>Fees that can b<br>Description -<br>General F.ED FOR                   | e added to thi       | s student's<br>Amount<br>10.00         | T<br>accour<br>Entity<br>001        | otal Paym<br>nt [ Dis<br>Schl Yr<br>2015        | ent Amount for Si<br>play Fees ]<br>Why would I add th<br>ED FOUNDATION | elected Charg<br>his fee?<br>DONATION | es: Optio      | nal Fees    | Upda | dd Fe             | e?    |    |  |
| 2 records displays<br>Fees that can b<br>Description -<br>General: ED FOL<br>General: GYM L( | e added to thi       | s student's<br>Amount<br>10.00<br>5.25 | T<br>accour<br>Entity<br>001<br>001 | otal Paym<br>nt [Dis<br>Schl Yr<br>2015<br>2015 | ent Amount for Si<br>play Fees ]<br>Why would I add th<br>ED FOUNDATION | elected Charg<br>his fee?<br>DONATION | es:<br>Optio   | nal Fees    |      | id Fe<br>Ad<br>Ad | e?    |    |  |

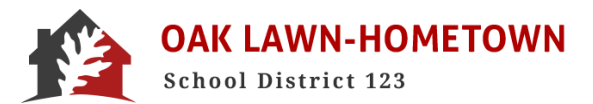

You will

now see that the FEE MANAGEMENT PAYMENT has been updated. Continue this process for your other students and/or Food Service payments.

- Click PAY WITH VENDOR when all fees have been selected
- Click SUBMIT PAYMENT
- VERIFY payment amount
- Select GO TO CHECKOUT

| ayment Entry for User:              |                                                                      |           |
|-------------------------------------|----------------------------------------------------------------------|-----------|
| Online P                            | ment Vendor: RevTrak    Pay with Vendor Empty                        | Cart Back |
| e to make an online payment for: (P | ase click the Undate Payment Amount button to select an item to pay) |           |
|                                     |                                                                      |           |
| 0                                   | Total Payment                                                        | 62.50     |
| Food Service Payment:               | 0.00 Update Payment Amount Clear Items Current Balance: 1.00         | )         |
| Fee Management Payment:             | 162.50 Update Payment Amount Clear Items Balance Due: 172.50         | J         |
|                                     |                                                                      |           |
| 0                                   | Total Payment                                                        | 0.00      |
| Food Service Payment:               | 0.00 Lindate Payment Amount Clear Terms Current Balance: 9.45        |           |
| Food Service Payment.               | Cool opado Paymont Andre Cear Reins Current Dalance. 5.4.            |           |
| Fee Management Payment:             | 0.00 Update Payment Amount Clear Items Balance Due: 0.00             | )         |

You will now be redirected to RevTrek and asked to login. This login and account is not associated with D123 or Skyward. It is maintained solely by RevTrek.

\*\*\*We recommend you use the same email address and password that you are using for Skyward.\*\*\*

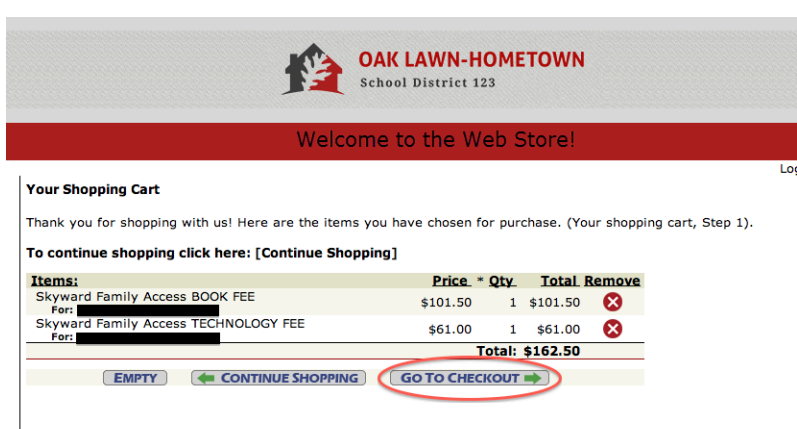

Remember to click the "Update Totals" button if you modify quantities. When you are ready for Step 2, click the "Go to Checkout" button.

#### For NEW USERS

- Select I AM A NEW CUSTOMER
- Enter your EMAIL ADDRESS
- Enter your BILLING INFORMATION
- Enter your PAYMENT INFORMATION
- CREATE a PASSWORD

#### For RETURNING USERS

- Enter your EMAIL ADDRESS
- Enter your PASSWORD
- Select SIGN IN using our secure server

VERIFY information for accuracy and select COMPLETE ORDER. The payment will be processed and a receipt will be emailed to you. You can also view or print the receipt for your records.

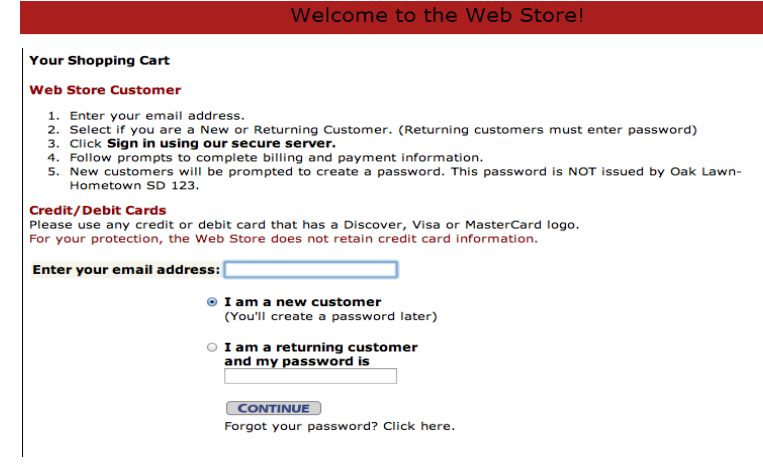

All payments, including Food Service payments, will be recorded immediately on your student's account in Skyward.

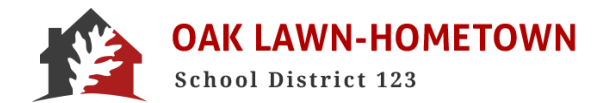

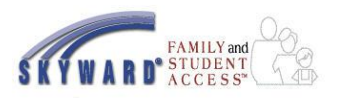

## Making Food Service Payments Online in Skyward

- LOGIN to Skyward Family Access <u>www.d123.org/familyaccess</u>
- Click on FOOD SERVICE

You will see all of your students' names and Food Service information. You can choose to MAKE A PAYMENT here or through the Fee Management module. Both options will redirect you to the same screen.

| Heres        | Food Service                |                                                          | View Applications              |                                |                      |  |
|--------------|-----------------------------|----------------------------------------------------------|--------------------------------|--------------------------------|----------------------|--|
| Home         | Current Account Balance     | Today's Lunch Menu                                       | Lunch Calendar                 | Purchases for:                 | Sun Jul 27, 2014     |  |
| Calendar     | \$1.00                      | No lunch menu details are available for the current date |                                |                                | 5011 JUI 21, 2014 🔤  |  |
| Grades       | Lunch Type: Full Pay        | NO IUNCI INCI UCIANS AIC A                               | valiable for the current date. | Previous Day Next Day          |                      |  |
| Attendance   | Lunch Type: Full Pay        |                                                          |                                | (Oak Lawn-H                    | ometown Middle Schl) |  |
| Student Info | Control and the sector      | - Middle Oakly Mary Table                                |                                | Key P                          | ad Number:           |  |
|              | Uak Lawn-Hometov            | vn Middle Schi) View Totals                              | Make a Payment                 | Item                           | Price                |  |
| Food Service | Payment Date                | Payment                                                  | Check #                        | No transactions for this date. |                      |  |
| Schedule     | Thu Jul 24, 2014            | \$1.00                                                   | VIA WEB                        |                                |                      |  |
|              |                             |                                                          |                                | (Oak Lawn-Hometown Middle Sch  |                      |  |
| Discipline   | (Oak Lawn-Hom               | etown Middle Schl)   Make a P                            | ayment                         | Key Pad Number:                |                      |  |
| Fee          | There are no payment record | s for this student.                                      |                                | ltem                           | Price                |  |
| Management   |                             |                                                          |                                | No transcritere for thi        | - data               |  |
| Academic     |                             |                                                          |                                | NO transactions for this       | s dale.              |  |
| History      |                             |                                                          |                                |                                |                      |  |

| Payment Entry for User:                 |                                                                         |
|-----------------------------------------|-------------------------------------------------------------------------|
| Online                                  | Payment Vendor: RevTrak  Pay with Vendor Empty Cart Ba                  |
| d like to make an online payment for: ( | Please click the Update Payment Amount button to select an item to pay) |
|                                         |                                                                         |
| 0                                       | Total Payment LAGIODAN000: 0.00                                         |
| Food Service Payment:                   | 0.00 Update Payment Amount Clear Items Current Balance: 1.00            |
| Fee Management Payment:                 | 0.00 Update Payment Amount Clear Items Balance Due: 10.00               |
| 0                                       | Total Payment LAGIOELI000: 0.00                                         |
| Food Service Payment:                   | 0.00 Update Payment Amount Clear Items Current Balance: 9.45            |
| Fee Management Payment:                 | 0.00 Update Payment Amount Clear Items Balance Due: 0.00                |

- Click UPDATE PAYMENT AMOUNT next to the Food Services option.
- Enter the PAYMENT AMOUNT
- Click UPDATE CART

You will now see that the FOOD SERVICE PAYMENT has been updated.

#### Following the Fee Management directions above:

- Click PAY WITH VENDOR
- Click SUBMIT PAYMENT

Continue following the Fee Management directions above to verify and checkout.

All Food Service payments will be recorded immediately on your student's account in Skyward.

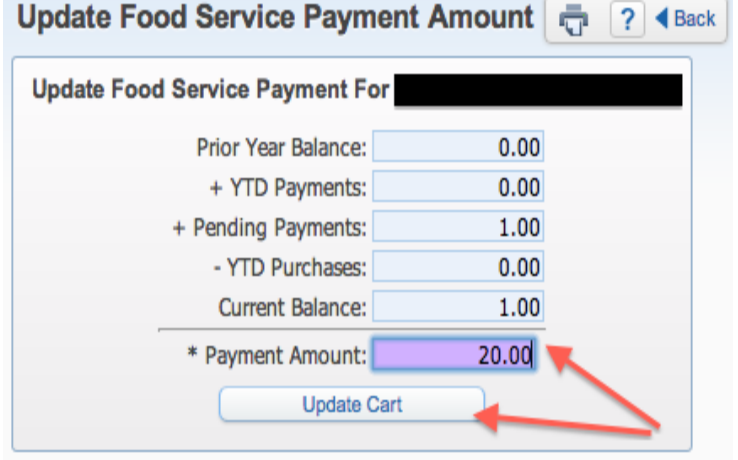

Asterisk (\*) denotes a required field